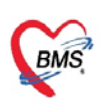

# คู่มือสำหรับตั้งค่าข้อมูลพื้นฐาน Vaccine HPV ระบบ MOPH Claim

ช่องทางสำหรับการเข้าใช้งาน : https://claim-nhso2.moph.go.th/mophclaim/

## ขั้นตอนการเข้าใช้งานดังนี้

- 1. ทำการ Login เข้าระบบ ด้วย MOPH Account
  - (1) ทำการเลือกหน่วยงาน
  - (2) กรอกข้อมูล Login MOPH Account
  - (3) กดปุ่ม Login

| EHP HIS Web Application × +                                                                                                   | ~ - 0 X |
|----------------------------------------------------------------------------------------------------|---------|
| ← → C                                                                                                    | Guest : |
| Login<br>EHP HIS Web Application<br>User<br>4.66.10.16 172.18.0.6:18002                                                       | ×       |
| หน่วยงาน bms ทดสอบ [99999] ั ั<br>Login รู <u>รู</u><br>Auto Login - ใช้รหัสหน่วยงาน / User จากระบบ MOPH Account Center (2FA) |         |
| (816E06F1-1D67-4BF5-80C6-527E3DB4B8A6)                                                                                        |         |

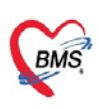

2. ระบบแสดงหน้าจอให้ กรอกข้อมูล OTP ที่ได้รับจาก หมอพร้อม แล้วกดปุ่ม ตกลง

| iPINCodeEntryForm         |                 |               |             |        | _ = × |
|---------------------------|-----------------|---------------|-------------|--------|-------|
| กรุณาใส่รหัส OTP Login ที | ระบบได้ส่งไปยัง | Application w | มอพร้อมของท | าน     |       |
| )TP Code                  |                 |               |             |        |       |
|                           |                 |               |             |        |       |
|                           |                 |               |             |        |       |
|                           |                 |               |             |        |       |
|                           |                 |               |             |        |       |
|                           |                 |               |             |        |       |
|                           |                 |               |             |        |       |
|                           |                 |               |             | 🥝 ตกลง | 🚫 ปิด |
|                           |                 |               |             |        | 🔀 ปิด |

3. ระบบแสดงหน้าจอให้ เลือกหน่วยงาน ,สาขา และห้อง จากนั้นกดปุ่ม ตกลง

| Login<br>EHP HIS Web A<br>User bms ทดสอน<br>4.66.10.16 172.18.0.6:180 | pplication<br>I<br>9002:ehp_99999 |                                                     | X        |
|-----------------------------------------------------------------------|-----------------------------------|-----------------------------------------------------|----------|
| Auto Login                                                            | หน่วยงาน<br>สาขา<br>ห้อง          | bms ทดสอบ [99999]<br>BMS<br>จุดซักประวัติผู้ป่วยนอก | <b>*</b> |
| {816E06F1-1D67-4BF5-80C6-5                                            | 27E3DB4B8A6}                      | 🖉 ตกลง 😢 ปีด                                        |          |

#### การเพิ่มรายการวัคซีน HPV ใหม่ : วิธีที่1 วิธีการเพิ่มรายการวัคซีน HPV แบบอัตโนมัติเฉพาะรหัสวัคซีนที่ยังไม่มี

- (1) เข้าที่เมนู Setting >> Vaccine เลือกเมนู ทะเบียนรายการ Vaccine
- (2) ทำการกดปุ่มนำเข้ารหัสที่ไม่พบ
- (3) ระบบจะทำการเพิ่มรหัสวัคซีนที่ยังไม่มีเข้าไปให้อัตโนมัติ ตรวจสอบรายการที่เพิ่มใหม่ ด้วยการค้นหาด้วย
   ชื่อ hpv

\*หากต้องการแก้ไขข้อมูลวัคซีนเพิ่มเติมให้เลือกที่รายการวัคซีน จากนั้นทำการกดปุ่ม แก้ไข เพื่อแก้ไขข้อมูลได้

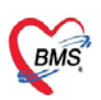

| 20        | Velcome | พะเมื   | ามามก  | ns Vaccine 👘     |                                                            |           |         |       |            |             |                       |             |                  |
|-----------|---------|---------|--------|------------------|------------------------------------------------------------|-----------|---------|-------|------------|-------------|-----------------------|-------------|------------------|
| Navigator | ทะเบียเ | ı Va    | ccin   | e                |                                                            |           |         |       |            |             |                       | un          | สข้ารหัสที่ไม่พบ |
|           | ค้นหา H | npv     |        |                  | แสดง                                                       |           |         |       |            |             |                       |             |                  |
| á         | าดับ ส  | เกานะ   | รหัส   |                  | ชื่อ Vaccine                                               | Dx. ICD10 | รธให้   | กลุ่ม | รหัสส่งออก | Vaccine 531 | เงขอมูลเข้า MOPH ต้อง | ละทักษณ ณ   | 1/ต่าบริการ      |
|           | 1       | 0       | HPV    | 's+              | HPVs+                                                      |           |         | HPVs  | 311        | 0           | •                     |             |                  |
|           | 2       | 0       | HPV    | 's1              | HPVs1                                                      |           |         | HPVs  | 310        | •           | •                     |             |                  |
|           | 3       | 0       | HPV    | 's2              | HPVs2                                                      |           |         | HPVs  | 320        | •           | •                     |             |                  |
|           |         |         |        |                  |                                                            |           |         |       |            |             |                       |             |                  |
| (         | Welo    | ome     | พระมัย | rushunhs Vaccine | e 🗵                                                        |           |         |       |            |             |                       |             |                  |
|           | ทะ      | เบียา   | ı Va   | ccine            |                                                            |           |         |       |            |             |                       |             |                  |
|           | Ē       | G       |        |                  |                                                            |           |         |       |            |             |                       |             |                  |
|           | คน      | י רא    | npv    |                  | แสดง                                                       |           |         |       |            |             |                       |             |                  |
|           | ลำดับ   |         | เกานะ  | รหัส             | Ba Vaccine                                                 | Dx. ICD10 | วิธีให้ | กลุ่ม | รหัสส่งออก | Vaccine 538 | ส่งข้อมูลเช้า MOPH    | ต้องระบุแผน | ยา/ด่าบริการ     |
|           |         | 1       |        | HPVC21           | HPV (Cecolin2) เอขพว (เขเคลน 2 สายพนธุ) เขมท 1             | 2258      |         | HPVC  | HPVC21     |             |                       |             |                  |
|           |         | 2       |        | HPVC22           | HPV (Cecolin 2) เอชพวี (เขโคลิน 2 สายพันธุ์) เข็มพี 2      | 2258      |         | HPVC  | HPVC22     |             |                       |             |                  |
|           |         | 3       |        | HPVC23           | HPV (Cecolin2) เอชพว (เซเคลน 2 สายพนธุ) เช่นท 3            | 2258      |         | HPVC  | HPVC23     |             |                       |             |                  |
|           |         | 4       | •      | HPVV21           | HPV (CERVARIX2) เอชพิวี (เช่อร่วาริกซ์ 2 สายพันธุ์) เข่มพื | 1 2258    |         | HPVV  | HPVV21     |             |                       |             |                  |
|           |         | 5       |        | HPVV22           | HPV (CERVARIX2) เอชพิว (เชื่อรวาริกษ์ 2 สายพินธุ์) เขมพิว  | 2 2258    |         | HPVV  | HPVV22     |             |                       |             |                  |
|           |         | 6       |        | HPVV23           | HPV (CERVARIX2) เอชพว (เซอรวารกช 2 สายพนตุ) เขมท           | 3 2258    |         | HPVV  | HPVV23     |             |                       |             |                  |
|           |         | /       | •      | HPVG41           | HPV (GARDASIL4) เอชพิวิ (การดาซิล 4 สายพันธ์) เข้มที่ 1    | 2258      |         | HPVG  | HPVG41     |             |                       |             |                  |
|           |         | 8       |        | HPVG42           | HPV (GARDASIL4) เอชพิว (การดาชีด 4 สายพันธ์) เข้มที่ 2     | 2258      |         | HPVG  | HPVG42     |             |                       |             |                  |
|           |         | 9       | •      | HPVG43           | HPV (GARDASIL4) เอชพีวี (การ์ดาซิล 4 สายพันธ์) เข้มที่ 3   | Z258      |         | HPVG  | HPVG43     |             |                       |             |                  |
|           |         | 10      | •      | HPVG91           | HPV (GARDASIL9) เอชพิวิ (การดาซิล 9 สายพันธุ์) เข้มที่ 1   | Z258      |         | HPVG  | HPVG91     | •           |                       |             |                  |
|           |         | 11      |        | HPVG92           | HPV (GARDASIL9) เอชพีวี (การดาซีล 9 สายพันธุ์) เข็มที่ 2   | Z258      |         | HPVG  | HPVG92     |             |                       |             |                  |
|           |         | 12      | •      | HPVG93           | HPV (GARDASIL9) เอชฟีวี (การ์ดาซิล 9 สายพันธุ์) เขิมที่ 3  | Z258      |         | HPVG  | HPVG93     |             |                       |             |                  |
|           |         | 13      | •      | HPVs+            | HPVs+                                                      |           |         | HPVs  | 311        | •           |                       |             |                  |
|           |         | 14      | •      | HPVs1            | HPVs1                                                      |           |         | HPVs  | 310        | •           | •                     |             |                  |
|           |         | 15      | •      | HPVs2            | HPVs2                                                      |           |         | HPVs  | 320        | •           | •                     |             |                  |
|           |         |         |        |                  |                                                            |           |         |       |            |             |                       |             |                  |
|           |         |         |        |                  |                                                            |           |         |       |            |             |                       |             |                  |
|           |         |         |        |                  |                                                            |           |         |       |            |             |                       |             |                  |
|           |         |         |        |                  |                                                            |           |         |       |            |             |                       |             |                  |
|           | 4       |         |        |                  |                                                            |           |         |       |            |             |                       |             |                  |
|           | 14 4    | Pag     | e 1    | of 1 🕴 🕅         | e.                                                         |           |         |       |            |             |                       |             |                  |
|           |         | ) ເທັ່ນ |        | 🔔 แก้ไข          |                                                            |           |         |       |            |             |                       |             |                  |
|           |         |         |        |                  |                                                            |           |         |       |            |             |                       |             |                  |

#### การเพิ่มรายการวัคซีน HPV ใหม่ : วิธีที่ 2 แบบ Manual

- (1) เข้าที่ เมนู ทะเบียนรายการ Vaccine
- (2) ทำการตรวจสอบข้อมูล Vaccine HPV ที่มี ในช่องค้นหา
- (3) ทำการเพิ่มรายการวัคซีนใหม่ จำนวน 12 รายการ ที่หน่วยงานมีให้บริการ ด้วยการกดปุ่ม เพิ่ม

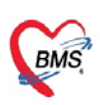

| Navigator                                                                                                    | Welcome | ทะเบีย | มหรายการ Vaccine 📧 |                                                         |                               |         |
|----------------------------------------------------------------------------------------------------|---------|--------|--------------------|---------------------------------------------------------|-------------------------------|---------|
|                                                                                                    | ทะเบีย  | ยน Va  | ccine              |                                                         |                               |         |
|                                                                                                    | คนหา    | npv    |                    | แสดง                                                    |                               |         |
| 1.7 measured in the provident Lines                                                                                                    | ลำดับ   | สถานะ  | รหัส               | ชื่อ Vaccine                                            | <ul> <li>Dx. ICD10</li> </ul> | วิธีให้ |
| And and a state of the state of the state of | 1       | Y      | HPVC21             | HPV (Cecolin2) เอชพีวี (เซโคลิน 2 สายพันธุ์) เข็ม1      | Z258                          |         |
| Sector Sectors (SSS                                                                                                    | 2       | Y      | HPVC22             | HPV (Cecolin2) เอชพีวี (เซโคลิน 2 สายพันธุ์) เข็ม2      | Z258                          |         |
| B G Home                                                                                                    | 3       | Y      | HPVC23             | HPV (Cecolin2) เอชพีวี (เชโคลิน 2 สายพันธุ์) เข็ม3      | Z258                          |         |
| MOPH Claim                                                                                                    | 4       | Y      | HPVV21             | HPV (CERVARIX2) เอชพีวี (เชอร์วาริกซ์ 2 สายพันธ์) เข็ม1 | Z258                          |         |
|                                                                                                    | 5       | Y      | HPVV22             | HPV (CERVARIX2) เอชพีวี (เซอร์วาริกซ์ 2 สายพันธ์) เข็ม2 | Z258                          |         |
| Data Export                                                                                                    | 6       | Y      | HPV//23            | HPV (CERVARIX2) เอชพีวี (เชอร์วาริกซ์ 2 สายพันธ์) เข้ม3 | 7258                          |         |
|                                                                                                    | 7       | v      | HPVC41             |                                                         | 7259                          |         |
| 🗦 🗁 Setting                                                                                                    | /       | 1      | HPVG41             |                                                         | 2250                          |         |
| 🗏 🗀 Organization                                                                                                    | 8       | Y      | HPVG42             | HPV (GARDASIL4) เอชพีวี (การดาซิล 4 สายพันธุ์) เขิม2    | 2258                          |         |
| 🖲 🖵 Workbench                                                                                                    | 9       | Y      | HPVG43             | HPV (GARDASIL4) เอชพีวี (การ์ดาซิล 4 สายพันธุ์) เขิ่ม3  | Z258                          |         |
| 🖲 🗀 Medical expenses                                                                                                    | 10      | Y      | HPVG91             | HPV (GARDASIL9) เอชพีวี (การ์ดาซิล 9 สายพันธุ์) เข็ม1   | Z258                          |         |
| a 🔤 Vaccine                                                                                                    | 11      | Y      | HPVG92             | HPV (GARDASIL9) เอชพีวี (การ์ดาซิล 9 สายพันธุ์) เขิ้ม2  | Z258                          |         |
| ทะเบียนรายการ Vaccine                                                                                                    | 12      | Y      | HPVG93             | HPV (GARDASIL9) เอชพีวี (การ์ดาชิล 9 สายพันธุ์) เข็ม3   | Z258                          |         |
| E ทะเบียนรายการ Lot Vaccine                                                                                                    | 13      | Y      | HPVs+              | HPVs+ 15ปี                                              |                               |         |
| System     Benert                                                                                                    | 14      | Y      | HPVs1              | HPVs1ป.5เข็ม1                                           |                               |         |
| а серого                                                                                                    | 15      | Y      | HPVs2              | HPVs2ป.5เข็ม2                                           |                               |         |
|                                                                                                    |         |        |                    |                                                         |                               |         |
|                                                                                                    |         |        |                    |                                                         |                               |         |
|                                                                                                    | 14 4 1  | Page 1 | of 1 🕨 🕅 🧶         |                                                         |                               | ,       |
|                                                                                                    |         | áu     | 👌 แต่ไล            |                                                         |                               |         |
| 599 010 : (816E06F1-1D67-48F5-80C6-                                                                                                    |         | Han 1  | 🕁 แกเข             |                                                         |                               |         |
|                                                                                                    |         |        |                    |                                                         |                               |         |

(4) แสดงหน้าจอสำหรับการระบุรายละเอียดวัคซีนในช่องดังภาพ จากนั้นกดปุ่ม บันทึก (เพิ่มข้อมูลวัคซีน ตามจำนวนที่ต้องการที่ละรายการจนครบ)

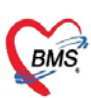

| UniPersonVaccine | EntryForm      |                          |             |                    |                 |      |         | - C ×           |
|------------------|----------------|--------------------------|-------------|--------------------|-----------------|------|---------|-----------------|
| ข้อมูล วัดขึ     | и              |                          |             |                    |                 |      |         | 😒 Log           |
| ข้อมูลวัดขึ้น รา | ยการรับเข้า    |                          |             |                    |                 |      |         |                 |
| - Vaccine        |                |                          |             |                    |                 |      |         |                 |
| চা               | หัส HPVG42     |                          | กลุ่ม       | HPVG               | Active          |      |         |                 |
| ชื่อ Vaccir      | ne HPV (GARDAS | 5IL4) เอชพีวี ( <i>เ</i> | าาร์ดาซิล 4 | 1 สายพันธุ์) เข็ม2 |                 |      |         |                 |
| ົງຮັ             | ให้            |                          |             |                    |                 | *    |         |                 |
| รหัสส่งอล        | าก HPVG42      |                          | ผู้ผลิต     |                    |                 | *    |         |                 |
| แบบฟอร์มใบา      | <b>มัด</b>     |                          |             |                    |                 | ~    |         |                 |
| ด่าบริก          | าร             |                          |             |                    |                 |      | ค้นหา   |                 |
| ICD              | 10 Z258        |                          |             |                    |                 |      |         |                 |
|                  |                |                          |             |                    |                 |      |         |                 |
|                  |                |                          |             |                    |                 |      |         |                 |
| ปริมาณ           |                | หน่วย                    | *           |                    |                 |      |         |                 |
|                  | 🔳 เป็น Vaccine | ะรวม 🔲 ต้อ               | งระบุแผน    |                    |                 |      |         |                 |
|                  | 🥅 ใช้แผนอัดโบ  | เม้ติ                    |             |                    |                 |      | *       |                 |
|                  |                | Update                   | e MOPH-I    | C Registry         | แสดง Lot.No. จา | าก M | IOPH-IC |                 |
|                  |                |                          |             |                    |                 |      |         |                 |
|                  |                |                          |             |                    |                 |      |         |                 |
|                  |                |                          |             |                    |                 |      |         |                 |
|                  |                |                          |             |                    |                 |      |         |                 |
| <b>1</b> - 21    |                |                          |             |                    |                 |      |         | 🔲 čiuđa 🛛 🙆 🖬 - |
| E 61             |                |                          |             |                    |                 |      |         | 📋 บนทก 🛛 บด     |

การเพิ่มข้อมูล Lot Vaccine ที่ได้รับมา (เพื่อมีตัวเลือก Lot ในหน้าจอบันทึกวัคซีน)

เข้าที่เมนู Setting >> Vaccine เพื่อทำการตั้งค่า**เพิ่ม** 

- (1) เข้าที่ เมนู ทะเบียนรายการ Lot Vaccine
- (2) ทำการตรวจสอบข้อมูล Vaccine Group HPV ที่มี ในช่องค้นหา
- (3) ทำการเลือก Vaccine Group ที่ต้องการเพิ่ม Lot จากนั้นกดปุ่ม เพิ่ม

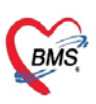

| Navigator                                        |                |            |            |        |                  |             |            |             |              |             |  |
|--------------------------------------------------|----------------|------------|------------|--------|------------------|-------------|------------|-------------|--------------|-------------|--|
|                                                  | ทะเบียน        | วัดชัน     |            |        |                  |             |            |             |              |             |  |
|                                                  | การและเขาไดยูล | A 1        |            |        |                  |             |            |             |              |             |  |
|                                                  | ดับหา h        | ipv        |            |        | แสดง             |             |            |             |              |             |  |
|                                                  | ลำดับ Vac      | cine Group | จำนวมรับ ร | าบวมคะ |                  |             |            |             |              |             |  |
| And designed                                     | 1 HP           | VC         | 150        | 0      | 💟 เพิ่ม 🏠 แก่    | lu .        |            |             |              |             |  |
| Home                                             | 2 HP           | VG         | 0          | 0      | ลำดับ วันทีรับ   | Lot No.     | วันหมดอาย  | จำนวนที่รับ | จำนวนคงเหลือ | บังห์ใช้อย่ |  |
| 🗑 🧰 MOPH Claim                                   | 3 HP           | Vs         | 0          | 0      | 1 27/10/2023     | testiotnpvc | 10/12/2023 | 50          |              | Ŷ           |  |
| CPD Registry                                     | 4 HP           | w          | 150        | 0      |                  |             |            |             |              |             |  |
| C Workbench                                      |                |            |            |        |                  |             |            |             |              |             |  |
|                                                  |                |            |            |        |                  |             |            |             |              |             |  |
| 3 Setting                                        |                |            |            |        |                  |             |            |             |              |             |  |
| 🗉 🖵 Organization                                 |                |            |            |        |                  |             |            |             |              |             |  |
| 🕫 💭 Workbench                                    |                |            |            |        |                  |             |            |             |              |             |  |
| Bedical expenses                                 |                |            |            |        |                  |             |            |             |              |             |  |
| <b>₽ Vaccine</b>                                 |                |            |            |        |                  |             |            |             |              |             |  |
| weitigustures Lot Vaccine                        |                |            |            |        |                  |             |            |             |              |             |  |
| ⇒ System                                         |                |            |            |        |                  |             |            |             |              |             |  |
| 🗷 🔤 Report                                       |                |            |            |        |                  |             |            |             |              |             |  |
|                                                  |                |            |            |        |                  |             |            |             |              |             |  |
|                                                  |                |            |            |        |                  |             |            |             |              |             |  |
|                                                  |                |            |            |        |                  |             |            |             |              |             |  |
|                                                  |                |            |            |        |                  |             |            |             |              |             |  |
| 599 010 : {816E06F1-1D67-48F5-80C6-527E3D840846} | 14 A Page      | e 1 of 1 🖂 | 1 2        |        | 14 4 Page 1 of L | × +1 🔊      |            |             |              |             |  |

## (4) แสดงหน้าจอสำหรับระบุข้อมูลวัคซีน โดยให้กรอกข้อมูลให้ครบทุกช่อง จากนั้นกดปุ่ม บันทึก

| NEG        |        | าน วดฯ          | อน           |                |                  |       |                |            |          |           |             |              |              |  |
|------------|--------|-----------------|--------------|----------------|------------------|-------|----------------|------------|----------|-----------|-------------|--------------|--------------|--|
| ค้นา       | ИЛ     | hpv             |              |                |                  | แสดง  |                |            |          |           |             |              |              |  |
| ລຳດັນ<br>1 | V<br>H | /accine<br>HPVC | Group        | จำนวนรั<br>150 | เจ้านวนคง<br>) 0 |       | 🔘 ເທັນ         | 🔔 แก้ไข    |          |           |             |              |              |  |
| 2          | H      | IPVG            |              | C              | ) 0              | ล่าต่ | ับ วันที่รับ   | Lot No.    |          | วันหมดอาย | จำนวนที่รับ | จำนวนคงเหลือ | บังมีใช้อยู่ |  |
| 3          | Ĥ      | HPVs            |              | (              | ) 0              |       |                |            |          |           |             |              |              |  |
| 4          | Н      | IPVV            | UniPersonVac | cineGroupl     | otEntryForm      |       |                |            |          | = o x     |             |              |              |  |
|            |        |                 | ข้อมูล วัด   | ลขึ้น          | HPVG             |       |                |            |          |           |             |              |              |  |
|            |        |                 | วันที่ได้รั  | ับ             | 27/10/2566       | 3     | 🗹 ยังมีใช้อยู่ |            |          |           |             |              |              |  |
|            |        |                 | Lot Num      | nber           |                  |       |                |            |          |           |             |              |              |  |
|            |        |                 | จำนวนรับ     | บเข้า          |                  |       |                |            |          |           |             |              |              |  |
|            |        |                 | _            |                |                  |       |                |            |          |           |             |              |              |  |
|            |        |                 | 📋 ລນ         |                |                  |       |                |            | 🎦 บันทึก | 🔇 ປັດ     |             |              |              |  |
|            |        |                 |              |                |                  | 11    |                |            |          |           |             |              |              |  |
|            |        |                 |              |                |                  |       |                |            |          |           |             |              |              |  |
|            |        |                 |              |                |                  |       |                |            |          |           |             |              |              |  |
|            |        |                 |              |                |                  |       |                |            |          |           |             |              |              |  |
| 10.01      | .9     | age 1           | of I 0 0     | 1 2            |                  |       | Rage R         | 00 x 21 2. |          |           |             |              |              |  |

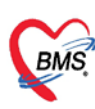

## ้คู่มือการบันทึกข้อมูลเพื่อส่งเข้า MOPH-Claim

1.<u>การเข้าใช้งานระบบ MOPH Claim</u>

2.<u>ทะเบียนผู้มารับบริการ โครงการ MOPH Claim</u> (ใช้การบันทึกให้บริการ ด้วยการค้นหาข้อมูลบุคคลจากระบบ moph ic)

- 2.1 การเข้าใช้งาน ทะเบียนผู้มารับบริการ โครงการ MOPH
- 2.2 <u>การค้นหารายชื่อ เพื่อบันทึกให้บริการ</u>
- 2.3 <u>การบันทึกข้อมูลเพื่อส่งเข้า MOPH-Claim</u>
  - บันทึกข้อมูลการมารับบริการ
  - บันทึกข้อมูลการวินิจฉัย
  - <u>การบันทึกผลตรวจทางห้องปฏิบัติการ(ผลLab)</u>
  - บันทึกข้อมูลการให้วัคซีน
- 2.4 <u>ส่งข้อมูลเข้า MOPH-Claim</u>

3.<u>ลงทะเบียนผู้ป่วยใหม่</u> (กรณีผู้ป่วยที่ยังไม่มีประวัติใน MOPH IC)

- 3.1 <u>การลงทะเบียนผู้ป่วยใหม่</u>
- 3.2 <u>ส่งตรวจผู้ป่วย</u>
- 3.3 การเข้าใช้งานทะเบียนผู้มารับบริการ โครงการ MOPH และค้นหารายชื่อผู้ป่วย

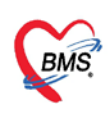

### 1. การเข้าใช้งานระบบ MOPH Claim

- (1) เข้าเว็บไซต์ <u>https://claim-nhso2.moph.go.th/mophclaim</u>
- (2) เลือกหน่วยงาน (สามารถใช้คีย์เวิร์ดเป็นชื่อหน่วยงาน หรือรหัสหน่วยงาน ในการค้นหาหน่วยงานได้)
- (3) ช่องLogin ให้ระบุUsername ที่ใช้ login MOPH Account Center
- (4) กดปุ่ม "Login"
- (5) เลือกหน่วยงาน
- (6) เลือกสาขา
- (7) เลือกห้องทำงาน
- (8) กดปุ่ม "ตกลง"

| Login          EHP HIS Web Application          User       4         4.55.10.16 10.0.010:18029       4         1       1         1       1         1       1         1       1         1       1         1       1         1       1         1       1         1       1         1       1         1       1         1       1         1       1         1       1         1       1         1       1         1       1         1       1         1       1         1       1         1       1         1       1         1       1         1       1         1       1         1       1         1       1         1       1         1       1         1       1         1       1         1       1         1       1         1< | → C                            | eb Application ×    | p.th/mophclaim                                                         |                                 |              |            |
|----------------------------------------------------------------------------------------------------|--------------------------------|---------------------|------------------------------------------------------------------------|---------------------------------|--------------|------------|
|                                                                                                    | Login<br>EHP<br>User<br>4.65.1 | HIS Web Application | iวยงาน โรงพยาบาล<br>Login <mark>ระบุUsername</mark><br>ใช้รหัสหน่วยงาน | [10]]<br>2 ที่ใช้ login MOPH Ac | count Center | ×<br>Login |

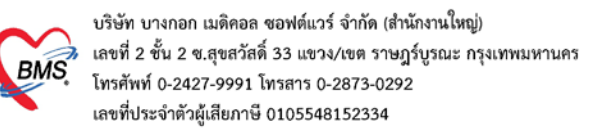

| Login                                                         |                          |                                                           |             |        | ×     |
|---------------------------------------------------------------|--------------------------|-----------------------------------------------------------|-------------|--------|-------|
| EHP HIS Web App<br>User โรงพยาบาร<br>4.65.10.16 10.0.0.10:180 | lication                 |                                                           |             |        |       |
| Auto Login                                                    | หน่วยงาน<br>สาขา<br>ห้อง | โรงพยาบาล [10<br>โรงพยาบาล<br>010 จุดซักประวัติผู้ป่วยนอก | 5<br>6<br>7 |        | v     |
| <mark>กรุณาเปิด EHP Agent ให้</mark><br>Download EHP Agent    | ้ทำงาน                   |                                                           |             | 🥝 ตกลง | 😢 ปิด |

2. ทะเบียนผู้มารับบริการ โครงการ MOPH Claim (ใช้การบันทึกให้บริการ ด้วยการค้นหาข้อมูลบุคคลจากระบบ moph ic)

#### 2.1 การเข้าใช้งานระบบ MOPH Claim ทะเบียนผู้มารับบริการ โครงการ MOPH

- (1) กดปุ่มบวก(+) ที่ระบบ MOPH Claim
- (2) กดที่ทะเบียนผู้มารับบริการ โครงการ MOPH Claim

| Navigator «                           | พิษิเอกษ์<br>รายชื่อผู้ป่วยที่<br>โรงพยายาง<br>ช่วงวันที่ < 1 | มาริมาร์การ MOPH Gaa<br>ที่มารับบริการ MOPH<br>1/01/2566 	☐ ถึงวับที่ ( | Claim   | HN         | 🍰 มันทึกให้บริการ      | Q.ค้มหา 🗿 Refre | sh 🕮 Excel            | 8 Da            |    |
|---------------------------------------|---------------------------------------------------------------|-------------------------------------------------------------------------|---------|------------|------------------------|-----------------|-----------------------|-----------------|----|
| 290                                   | แพทย์                                                         |                                                                         | ×       | สาขา       | <ul><li>พ่อง</li></ul> |                 | Last Update :         | 10:48:50        |    |
| เรงพยาบาละ                            | สำคัญ สาขาที่ส่งตรวจ                                          | วันที่ เวลา Qu                                                          | uei CID | HN S       | องใรับบริการ           | เวลาท่าการ กา   | รดรวจสอบสีท ประเภทการ | มา ความเร่งด่วน | ป  |
| Home                                  | 1 โรงพยาบาล                                                   | 11/1/2566 09:02                                                         | 1 390   | 00000006 u | ายจรู                  |                 | มาเอง (ห่             | ้องบัง ปกติ     |    |
| MOPH Claim                            | 2 โรงพยาบาล                                                   | 11/1/2566 10:43                                                         | 2 190   | 00000007 1 | .ส.อา                  |                 | มาเอง (ห่             | ้องบัง ปกติ     |    |
| 🔟 🔤 พะเบียนผู้มารับบริการ โครงการ     | 3 โรงพยาบาล                                                   | 11/1/2566 16:38                                                         | 5 190   | 00000008 u | ายชัย                  | นอกเวลา         | นัดมา                 | ปกติ            | 10 |
| OPD Registry     Workbench            | 4 โรงพยาบาล                                                   | 11/1/2566 17:24                                                         | 6 110   | 00000009 u | ายสุข                  | นอกเวลา         | นัดมา                 | ปกดิ            |    |
| a Setting<br>a System<br>a Telehealth |                                                               |                                                                         |         |            |                        |                 |                       |                 |    |

#### 2.2 การค้นหารายชื่อ เพื่อบันทึกให้บริการ

- (1) กดปุ่ม "บันทึกให้บริการ"
- (2) คีย์เลขบัตรประชาชน 13 หลัก ของผู้ป่วย
- (3) กดปุ่ม "แสดงข้อมูล" จากนั้นจะมีข้อมูลผู้ป่วยแสดงขึ้นมา

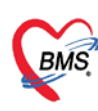

| รายขั<br>โรงพะ<br>ช่วงวัน<br>แพ | ไอผู้ป่วยทีมา<br>เทม<br>เที่ < 11/01 | รับบริการ MOPI         | H Claim           | HN          |                  |                       |                |                             |                    |          |
|---------------------------------|--------------------------------------|------------------------|-------------------|-------------|------------------|-----------------------|----------------|-----------------------------|--------------------|----------|
| ช่วงวัน<br>แท                   | เพื่ < 11/01                         | tawar 100 a cond       |                   |             |                  | 🌆 มินทึกให้บริการ     |                | Refresh 🗱 E                 | xcel 🔞 ប           | 9        |
| uv                              |                                      | /2566 🔛 ถึงวันที       | 11/01/2566        | > แผบก      |                  |                       | 🗹 แสดงข้อมู    | เลย้อนหลัง <mark>3</mark> 🗧 | 2 ชั่วโมง          |          |
|                                 | เทย์                                 |                        |                   | ัสาขา       | 1                | ้ ห้อง                |                | ✓ La                        | st Update : 10:26: | :06      |
| ลำด้า สา                        | าขาทีส่งตรวจ วัน                     | ที เวลา                | Quet CID          | HN          | ชื่อผู้รับบริการ |                       | เวลาทำการ      | การตรวจสอบส์ท               | ประเภทการมา        | ความเร่ะ |
| 1 โ                             | รงพยาบาล 1                           | 1/1/2566 09:02         | 1 390             | 000000      | 0006 นายจรูญ     |                       |                |                             | มาเอง (ห้องบัเ     | ปกติ     |
| n15 💽                           | 10PHClaimPatientV                    | VisitEntryForm         |                   |             |                  |                       |                |                             | = = >              | <        |
| 21                              | อมูลให้บริการผู้                     | รับบริการในโครงก       | ns MOPH Claim     |             |                  |                       |                | uano Lab                    | ดบข้อมูล           | 1        |
| via                             | นูลผู้รับบริการ                      | 2                      |                   | 3           |                  |                       |                |                             |                    |          |
|                                 | analarar 12 an Se                    | 100                    |                   |             | 11/01/256        | 10.42                 |                |                             |                    |          |
| L                               | NUUUU. 15 NAF                        | 190                    | CL HUHT L         | 9693979 3   | 11/01/2500       | 10:43                 |                |                             |                    |          |
| - ช่อ                           | พื่อมุ่วเป                           |                        |                   |             |                  |                       |                |                             |                    | 1        |
| PHClaimPatient                  | VisitEntryForm                       |                        |                   | +           |                  |                       |                |                             |                    |          |
| มูลให้บริการเ                   | ผู้รับบริการในโล                     | ASIANS MOPH Cla        | aim               |             |                  |                       |                |                             | แสดง Lab           | ลมข่     |
| ลทั่วไป                         |                                      |                        |                   |             |                  |                       |                |                             |                    |          |
|                                 | 07                                   | อ่อม่อ น.ส.            | สื่อ อพว          |             | 1011200          |                       | 2011 20 1      | 1 เดือน 6 อัน               |                    |          |
| 114 0000000                     |                                      |                        | 10 011            |             | n maria          |                       | 6 10 20 L      | 1 (0104 0 74                |                    |          |
| กิด 05/1                        | 12/2545                              | บ้านเลขที              |                   |             |                  |                       |                |                             |                    |          |
| รีมมริการ การว                  | หนิจฉีย ผลตรวจห                      | างห้องปฏิบัติการ การให | สวิตชิน           |             |                  |                       |                |                             |                    |          |
| ลการรับบริการ                   |                                      | C                      | NI.               |             |                  |                       |                |                             |                    | <b>`</b> |
| วันที่ 11/0                     | 1/2566 🛄 ı                           | วลา 10:43              | . ام              |             |                  |                       |                | 2                           |                    | 1        |
| แผนก                            |                                      |                        | เมือกดเ่          | ไม "แล      | าดงข้อมส         | ล" จะมีข้อม           | เลผ้ป่วย       | แสดงขี้า                    | ิ่มมา              | 1        |
| 154 01005                       |                                      |                        | 9 (               | י<br>ע ע    | ର ସ୍ ୧           | ู้<br>พ               | ิข             | ຄູ່ມີອ                      | 9                  |          |
| 2                               |                                      |                        | พร้อมก            | າບของ       | เลวนที่เข        | ใคสทธ์ และ            | สถานะ          | การใช้ส่ง                   | ทธ                 | 1        |
| สทธ                             |                                      |                        |                   |             |                  |                       |                |                             |                    |          |
| Auth Cod                        | e                                    | _                      | -0- 513 F         | aovano avaz | a. 🥵 aq Autori   | soae                  |                |                             |                    |          |
| essaaniânit MOR                 | H.Claim                              |                        |                   |             |                  | N                     |                | _                           |                    |          |
| ดับ ประเภท                      |                                      | eligible_note          |                   | claim_lab   | claim_icd10      | eligible_check_dateti | eligible_statu | laim_datetime               | claim_status       | claim_t  |
|                                 | 1c ปีละ 2 ครั้ง                      | ผู่รับบริการมีสิทธิ์   | เปิกจ่ายบริการ DM |             |                  | 11/1/2023 10:45:01    | success        |                             |                    |          |
| 1 DM HbA                        |                                      |                        |                   |             |                  | 11/1/2023 10:45:02    | success        |                             |                    |          |
| 1 DM HbA<br>2 HT รายใ           | หม่                                  | ผู้รับบริการมีสิทธิ์   | เบกจายบรการ HI    |             |                  |                       |                |                             |                    |          |
| 1 DM HbA<br>2 HT รายใ           | หม่                                  | ผู้รับบริการมีสิทธิ์   | เบกจายบรการ HI    |             |                  |                       |                |                             |                    |          |
| 1 DM HbA<br>2 HT รายใ           | หม่                                  | ผู้รับบริการมีสิทธิ์   | เบกจายบรการ HI    |             |                  |                       |                |                             |                    |          |

#### 2.3 การบันทึกข้อมูลเพื่อส่งเข้า MOPH-Claim

#### 2.3.1 บันทึกข้อมูลการมารับบริการ

- (1) ระบุข้อมูลการมารับบริการของผู้ป่วย
- (2) กรณีต้องการตรวจสอบสิทธิของผู้ป่วย ให้กดปุ่ม "ตรวจสอบสิทธิ สปสช."
- (3) กรณีที่ต้องการขอ Authen Code ให้ทำการกดปุ่ม "ขอ Auth Code" และให้ทำการเสียบบัตรประชาชนของ ผู้ป่วย จากนั้นกดปุ่มอ่านบัตร

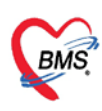

| MOPHClaimPatientVisitEntryForm                                      |                             |                   |             |                        |                   |                 |              | - • ×        |
|---------------------------------------------------------------------|-----------------------------|-------------------|-------------|------------------------|-------------------|-----------------|--------------|--------------|
| ข้อมูลให้บริการผู้รับบริการในโครงการ MOPH Claim                     |                             |                   |             |                        |                   |                 | แสดง Lab     | ลบข้อมูล     |
| — ข้อมูลทั่วไป                                                      |                             |                   |             |                        |                   |                 |              |              |
| HN 000000007 คำนำ น.ส.                                              | ชื่อ อุษา                   |                   | นามสกุล     |                        | มายุ 20 <u>มี</u> | ] 1 เดือน 6 วัน |              |              |
| วันเกิด 05/12/2545 บ้านเลขที่                                       |                             |                   | 10.00       |                        |                   |                 |              |              |
| ุ<br>การรับบริการ การวินิจฉัย ผลตรวจทางห้องปฏิบัติการ การให้วัดขึ้น |                             |                   |             |                        |                   |                 |              |              |
| ข้อมูลการรับบริการ                                                  |                             |                   |             | •                      |                   |                 |              |              |
| วันที่ 11/01/2566 🔤 เวลา 10:43                                      |                             |                   |             |                        | _                 |                 |              |              |
| แผนก 01 อายุรกรรม                                                   | <ul> <li>ประเภทเ</li> </ul> | ผู้ป่วย ผู้ป่วยตร | วจโรคทั่วไป |                        | ~                 |                 |              |              |
| ประเภทการมา มาเอง (ห้องบัตร)                                        | 👻 ประเภทค                   | านไข้ คนไข้ทั่ว   | ไป          |                        | ~                 |                 |              |              |
| สิทธิ์ 89 บัตรทองในเขต (ร่วมจ่าย)                                   |                             | ້ ເລ              | ขที่สิทธิ   |                        |                   |                 |              |              |
| Auth Code                                                           | 💁 ตรวจ                      | สอบสิทธิ สปสช.    | 🤹 ขอ Auth ( | Code                   |                   |                 |              |              |
|                                                                     |                             | 2                 | 3           |                        |                   |                 |              |              |
| ิ การตรวจสอบสัทธิ MOPH-Claim<br>ลำดับ ประเภท eligible_note          |                             | claim_lab         | claim_icd10 | eligible_check_datetii | eligible_statu    | claim_datetime  | claim_status | claim_transa |
| 1 DM HbA1c ปีละ 2 ครั้ง ผู้รับบริการมีสิทธิ์เบิกจ่า                 | ยบริการ DM                  |                   |             | 11/1/2023 10:45:01     | success           |                 |              |              |
| 2 HT รายใหม่ ผู้รับบริการมีสิทธิ์เบิกจ่า                            | ยบริการ HT                  |                   |             | 11/1/2023 10:45:02     | success           |                 |              |              |
|                                                                     |                             |                   |             |                        |                   |                 |              |              |
| 4                                                                   |                             |                   |             |                        |                   | _               |              | •            |
|                                                                     |                             |                   |             |                        |                   |                 |              |              |
| 📃 ส่งข้อมูล DM/HT เข้า ระบบทดสอบ 👘 Show Paylo                       | ad                          |                   |             |                        |                   |                 | 🕑 บันทึก     | 🔀 ปิด        |

#### 2.3.2 บันทึกข้อมูลการวินิจฉัย

- (1) กดTab การวินิจฉัย
- (2) กดปุ่ม "ค้นหา ICD10"
- (3) ระบุคำค้นหา ICD10
- (4) กดปุ่ม "ค้นหา"
- (5) คลิ๊ก เลือกรายการวินิจฉัย
- (6) กดปุ่ม "ตกลง" จากนั้นรายการวินิจฉัยจะไปแสดงที่หน้าจอการวินิฉัย

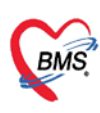

| 😪 MOPHClaimPatie   | ntVisitEntryF | orm               |                           |                   |                           |                      | - 🗆 X            |
|--------------------|---------------|-------------------|---------------------------|-------------------|---------------------------|----------------------|------------------|
| ข้อมูลให้บริกา     | รผู้รับบริก   | ารในโครงการ       | MOPH Claim                |                   |                           | u                    | สดง Lab ลบข้อมูล |
| — ข้อมูลทั่วไป ——— |               |                   |                           |                   |                           |                      |                  |
| HN 000000          | 007           | คำนำ น            | .ส. ชื่อ อุษา             |                   | นามสกุล                   | อายุ                 |                  |
| วันเกิด 05         | /12/2545      | 1                 |                           |                   |                           |                      |                  |
|                    |               |                   |                           | _                 |                           |                      |                  |
| การรับบริการ กา    | รวินิจฉัย     | างห้องปฏิบัติ     | iการ การให้วัดขึ <b>น</b> |                   |                           |                      |                  |
| ICDI0 ICD9CM       |               | -                 |                           |                   |                           |                      |                  |
| คำค้นหา            |               |                   |                           |                   | 🎽 🔂 ເพີ່ມ                 | Q ค้นหา ICD10        | 2                |
| ลำดับ ชื่อ ICD10   |               |                   |                           | ประเภทการวินิจฉัย | คำวิ                      | ินิจฉัย              | ผู้วินิจฉัย      |
|                    |               |                   |                           |                   |                           |                      |                  |
|                    | 窿 Diagnosi    | isCodeSearchUniFo | rm                        |                   |                           | 0                    |                  |
|                    | ดุันหาร       | หัส ICD10         |                           |                   |                           |                      |                  |
|                    | — ค้นหา ——    |                   | 3                         | 4                 |                           |                      |                  |
| 4                  | คำคันห        | 1 E111            |                           | Q คันหา           |                           |                      | •                |
| - Diagnosis Text   | ผอการดับห     |                   |                           |                   |                           |                      |                  |
| Quick Add          | No.           | Code              | Description               | Tname             |                           |                      |                  |
| สำดับ การวินิจ     | 1             | E111              | NIDM With ketoacidosis    | เบาหวานชนิดที่ไม่ | ต้องพึ่งอินสุลิน ร่วมกับข | มีภาวะเลือดเป็นกรดจา | กคีโเ            |
| 🔲 ส่งข้อมูล DN     |               |                   |                           |                   | 5                         |                      | 🛛 🕄 ปิด          |
|                    |               |                   |                           |                   |                           |                      |                  |
|                    | 4             |                   |                           |                   |                           |                      | ► E              |
|                    |               | Page 1 of 1       |                           |                   |                           |                      |                  |
|                    |               |                   |                           |                   |                           | 💿 ตกลง 🛛 🥱           |                  |
|                    |               |                   |                           |                   |                           |                      |                  |

| WOPHClaimPatientVisitEntryForm      |                                     |                         |                         |          |             |  |  |  |  |  |
|-------------------------------------|-------------------------------------|-------------------------|-------------------------|----------|-------------|--|--|--|--|--|
| ข้อมูลให้บริการผู้รับบริการในโคร    | งการ MOPH Claim                     |                         |                         | แสดง Lab | ลบข้อมูล    |  |  |  |  |  |
| — ข้อมูลทั่วไป                      |                                     |                         |                         |          |             |  |  |  |  |  |
| HN 00000007 คำ                      | นำ น.ส. ชื่อ อุษา                   | นามสกุล                 | ]                       | อายุ     |             |  |  |  |  |  |
| วันเกิด 05/12/2545                  |                                     |                         |                         |          |             |  |  |  |  |  |
| การรับบริการ การวินิจฉัย ผลตรวจทางห | <b>ห้องปฏิบัติการ การให้วัค</b> ชีน |                         |                         |          |             |  |  |  |  |  |
| ICD10 ICD9CM                        |                                     |                         |                         |          |             |  |  |  |  |  |
| คำค้นหา                             |                                     | ¥                       | 🔂 เพิ่ม 📃 🔾 ค้นหา ICD10 |          |             |  |  |  |  |  |
| ลำดับ ชือ ICD10                     |                                     | ประเภทการวินิจฉัย       | ค่าวินิจฉัย             |          | ผู้วินิจฉัย |  |  |  |  |  |
| 1 E111 : NIDM With ketoaci          | idosis                              | 1 : Principal Diagnosis |                         |          | น.ส.ทิตาธร  |  |  |  |  |  |
|                                     |                                     | 1                       |                         |          |             |  |  |  |  |  |
|                                     | รายการวินิจฉัยที่เลือกจะมาแสด       | เงที่หน้าจอ การวินิจฉัย |                         |          |             |  |  |  |  |  |
|                                     | ถ้าหากต้องการเพิ่มการวินิจฉัย       | ให้ทำกระบวนการเดิม      |                         |          |             |  |  |  |  |  |
|                                     | ตั้งแต่การกดค้นหา ICD10             | 0 ในขั้นตอนที่ 1        |                         |          | •           |  |  |  |  |  |
|                                     | 1                                   | Y JODIA                 |                         |          |             |  |  |  |  |  |
| Quick Add                           |                                     | ิ ICDI0 ดาน             |                         | ์ 😲 เพม  |             |  |  |  |  |  |
| ลำดับ การวินิจฉัย                   | ผู้วินิจฉัย                         | ด้าน                    | วันทึ/เวลา              |          |             |  |  |  |  |  |
| 🔲 ส่งข้อมูล DM/HT เข้า ระบบทดส      | เอบ 📄 Show Payload                  |                         |                         | 🥑 บันทึก | ጰ ปิด       |  |  |  |  |  |

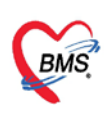

- 2.3.3 การบันทึกผลตรวจทางห้องปฏิบัติการ(ผลLab)
  - (1) กดTab ผลตรวจทางห้องปฏิบัติการ
  - (2) ระบุผลLab

| WOPHClaimPatientVisitEntryForm                                                                       |                                                                                                    | - <b>-</b> ×             |
|----------------------------------------------------------------------------------------------------|----------------------------------------------------------------------------------------------------|--------------------------|
| ข้อมูลให้บริการผู้รับบริการในโครงการ MOPH Claim                                                      |                                                                                                    | แสดง Lab ลบข้อมูล        |
| — ข้อมูลทั่วไป ————————————————————————————————————                                                  |                                                                                                    |                          |
| HN 000000007 คำนำ น.ส. ชื่อ อุ                                                                       | ษา นามสกุล                                                                                                    | อายุ 20 ปี 1 เดือน 6 วัน |
| วันเกิด 05/12/2545 บ้านเลขที่                                                                        | the state of the state                                                                                                    |                          |
| การรับบริการ การรินิจฉัย ผดตรวจหางห้องปฏิบัติการ 1 รัครสืน     โครงการ DM     HbA1c 2     โครงการ HT | เมื่อกดมาที่Tab ผลตรวจทางห้องปฏิบัติการ<br>1.กรณีผู้ป่วยมีสิทธิเบิกในโครงการ DM/HT<br>จะมีช่องให้ระบุผลLab ทั้งในโครงการ DM และโครงการ I | HT แสดงขึ้นมา            |
| Creatinine 1.1<br>Potassium 4.2                                                                      | 2.กรณีผู้ป่วยมีสิทธิเบิกแค่ในโครงการ DM<br>จะมีช่องให้ระบุผลLab เฉพาะโครงการ DM แสดงขึ้นมา                                               |                          |
| ่ ส่งข้อมูล DM/HT เข้า ระบบทดสอบ Show Payload                                                        | 3.กรณีผู้ป่วยมีสิทธิเบิกแค่ในโครงการ HT<br>จะมีช่องให้ระบุผลLab เฉพาะโครงการ HT แสดงขึ้นมา                                               |                          |

#### 2.3.4 บันทึกข้อมูลการให้วัคซีน

- (1) กดTab การให้วัคซีน
- (2) กดปุ่ม "เพิ่ม"
- (3) ระบุข้อมูลการให้วัคซีน
- (4) ติ๊ก "ส่งข้อมูลเข้า MOPH-Claim" กรณีต้องการส่งข้อมูลวัคซีนเข้า MOPH-Claim
- (5) กดปุ่ม "บันทึก"

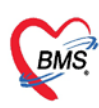

| MOPHClaimPatientVisitEntry        | Form                                  |                                         |                      |               |               |         |                |                          |                | - 0        |
|-----------------------------------|---------------------------------------|-----------------------------------------|----------------------|---------------|---------------|---------|----------------|--------------------------|----------------|------------|
| ้อมูลให้บริการผู้รับบริก<br>ของอน | าารในโครงการ                          | MOPH Claim                              |                      |               |               |         |                |                          | แสดง ไ         | ab ลบซ้อมู |
| HN 00000007                       | คำนำ บ.                               | ส                                       | ชื่อ อุษา            |               | บามสกุล       |         |                | อายุ 20 ปี 1 เดือน 6 วัน |                |            |
| ມເກີດ 05/12/2545                  |                                       |                                         |                      | 100           |               | 10.0    |                |                          |                |            |
| ารรับบริการ การวินิจฉัย           | พลตรวจทางห้องปฏิบัติเ                 | การ การให้วัดชื่น                       |                      |               |               |         |                |                          |                |            |
| <b>ວ</b> ເຫັນ 2 ເສ                |                                       |                                         |                      |               |               |         |                |                          |                |            |
| ดับ การคัดกรอง ติดตา              | มอากา วันทีมา                         | เข้าหน้าที                              | ชื่อ                 | าวัคชื่น      |               |         | วันที/เวลา ฉีด | Lot.No.                  | วันหมดอายุ     | Serial.No. |
| -                                 | 10 J AM 8                             |                                         | A DOCTOR OF A DOCTOR |               |               |         |                |                          |                |            |
|                                   | UniOvstVaccineEr                      | ntryForm                                |                      |               |               |         |                |                          |                | ×          |
|                                   | ข้อมูลการให้                          | <b>เว้ดขึ้น</b>                         |                      |               |               |         |                |                          | MOPH-IC Login  |            |
|                                   | การคัดกรอง การ                        | เริ่มวัดขึ้น อาการข้                    | างเดียง              |               |               |         |                |                          |                |            |
|                                   | ริสมัน                                |                                         |                      |               |               |         |                |                          |                | 1          |
| 4 Page 0 of 0                     | เจ้าหน้าที่ บ                         | .ส.ทิดาธร                               |                      |               | *             | ข้าคำ   |                |                          |                |            |
| ส่งข้อมูล DM/HT เช่               | วัคขึ้นที่ให้ วัด                     | คขึ้น dT เข็มที่ 1                      | []                   |               | ั ครั้งที่    | 1       |                |                          |                | O fle      |
|                                   | แผม                                   |                                         |                      | 1             |               | แผน     |                |                          |                |            |
|                                   | Corial No. 0                          | 200000                                  | ~                    | Bar Code      | 11/04/2500    |         |                |                          |                |            |
|                                   | เวลาอีด 1                             | 1/01/2566                               | 10.55.18             | Val Code      | เป็นหนัน      |         | 3              |                          |                |            |
|                                   | หมายเหต                               | 1/01/2000                               | 10.55.10             |               |               |         | •              |                          |                |            |
|                                   | the latent                            |                                         |                      |               |               |         |                |                          |                |            |
|                                   |                                       |                                         |                      |               |               |         |                |                          |                |            |
|                                   | V                                     | ติดตามอาการหล                           | จึงฉีดเรียบร้อยเ     | ເລັງ Vcc Co   | ode : 021     |         |                |                          |                |            |
|                                   | ประวัติการใต้รับวัต<br>ส่วดับ รับเนื้ | ซึ่นจาก MOPH-IC / PHE                   | สอรัคชีย             |               | .4            | มจี 1/  |                |                          |                |            |
|                                   |                                       | , , , , , , , , , , , , , , , , , , , , | 201420               |               | 12            | an L    |                |                          |                |            |
|                                   |                                       |                                         |                      | 4             |               |         |                |                          | 5              |            |
|                                   | au E                                  | 🛛 พิมพ์เอกสาร                           | 🗷 ส่งข้อมูลเร        | in MOPH-Clair | ท 🔳 ส่งเข้าระ | บบทดสอบ | Show Payl      | oad                      | 🎮 บันทึก 🛛 ปัต |            |

| 😪 морн      | HClaimPatientVi              | sitEntryForm        |                   |                                    |                                                                               |                                              | - <b>-</b> × |
|-------------|------------------------------|---------------------|-------------------|------------------------------------|-------------------------------------------------------------------------------|----------------------------------------------|--------------|
| ข้อมูล      | าให้บริการผู้รื              | รับบริการในโ        | โครงการ MOP       | H Claim                            |                                                                               | แสดง La                                      | b ลบข้อมูล   |
| — ข้อมูลทั่ | วไป                          |                     |                   |                                    |                                                                               |                                              |              |
| HN          | 0000000                      | 7                   | คำนำ น.ส.         | ชื่อ อุษา                          | •                                                                             | นามสกุล                                      | อายุ         |
| วันเกิด     | 05/12                        | /2545               | บ้านเลขที่        |                                    |                                                                               | 1. B.                                        |              |
| การรับบ     | มริการ การวิน <del>ี</del> ร | <b>งฉัย</b> ผลตรวจา | ทางห้องปฏิบัติการ | การให้วัดขึ้น                      |                                                                               |                                              |              |
| 0           | ) เพิ่ม                      | 🥻 แก้ไข             |                   |                                    |                                                                               |                                              |              |
| ลำดับ       | การคัดกรอง                   | ดิดตามอากา          | วันที่มา          | เจ้าหน้าที                         | ชื่อวัคชื่น                                                                   | วันที/เวลา ฉีด                               | Lot.No.      |
| 1           | •                            | 0                   | 11/1/2023         | น.ส.ทิตาธร                         | วัคซีน dT เข็มที่ 1                                                           | 11/1/2023 10:55:18                           | 5566666      |
|             | Page 1 of                    | f1   Þ   Þ    á     | •                 | รายการวัคซีน<br>ถ้าหากต้อ<br>ตั้งแ | ที่บันทึกจะมาแสดงที่หน้<br>งการเพิ่มวัคซีนให้ทำกร<br>ต่การกดปุ่มเพิ่ม ในขั้นเ | ักจอ การให้วัคซีน<br>ะบวนการเดิม<br>าอนที่ 1 | ,            |
| ສູ ເ        | ขขอมูล DM/H                  | เขา ระบบพ           | เดลอบ 📃 ริ        | snow Payload                       |                                                                               | 🕑 บันทีก                                     | 💟 ปิด        |

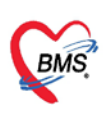

#### 2.4 ส่งข้อมูลเข้า MOPH-Claim

(1) กดปุ่ม "บันทึก" จากนั้นหน้าจอข้อมูลให้บริการผู้รับบริการในโครงการ MOPH Claim จะปิดไป สามารถทำการตรวจสอบสถานะการเคลมได้ในขั้นตอนที่3

(2) ดับเบิ้ลคลิ๊กรายชื่อผู้ป่วยที่ต้องการตรวจสอบสถานะการเคลม จากนั้นจะมีหน้าจอข้อมูลให้บริการ ผู้รับบริการในโครงการ MOPH Claim แสดงขึ้นมา สามารถตรวจสอบสถานะได้ในส่วนของการตรวจสอบสิทธิ MOPH-Claim

| <ul> <li>HN 00000007 ดำน้า น.ส. มื่อ อุษา นามสกุล CID2 อานุ</li> <li>แก้ด 05/12/2545 บ้านเลยที่ 22 หมู่ 2 ดำบล ต.ปล้องอ.เท็งจ.เป็ยงราย</li> <li>เว้ณบริการ การให้งัน หละรวมระยะเอยไปู้บัติราร การให้รัดสิน</li> <li>เว้ณบริการ การให้งัน หละรวมระยะอาปไปบัติราร การให้รัดสิน</li> <li>เว้ณบริการ การให้งัน หละรวมระยะอาปไปบัติราร การให้รัดสิน</li> <li>เว้ณบริการ การให้งัน หละรวมระยะอาปไปบัติราร การให้รัดสิน</li> <li>เว้ณบริการ การให้งัน หละรวมระยะอาปไปบัติราร การให้รัดสิน</li> <li>เว้ณบริการ การให้งัน เลือง อ.เท็ง จ.เป็ยงราย</li> <li>เจ้าหม่า ชื่อรัดสิน</li> <li>การต้องกรอง ต้องอามอากา ในที่มา เร็าหน้าที่ ชื่อรัดสิน</li> <li>รับส์/เวลา จิด Lot.No.</li> <li>1 • 11/1/2023 น.ส.ทิตาธร ยอดทอง วัดชิน dT เข็มที่ 1</li> <li>11/1/2023 10:55:18</li> </ul> | ขอมูลข้า<br>ข้อมูลข้า | ให้บริการผู้รั<br>ฟ | <b>บบริการใน</b> | โครงการ ไ          | 10PH Claim   |         |                   |                |                          | แสดงไ          | Lab ดบข้อ |
|----------------------------------------------------------------------------------------------------|-----------------------|---------------------|------------------|--------------------|--------------|---------|-------------------|----------------|--------------------------|----------------|-----------|
| นเกิด 05/12/2545 บ่านเลขที่ 22 หมู่ 2 ตำบล ด.ปล้องอ.เทิงจ.เป็บงราย<br>เรนเบริการ การนิชล์ย และรวงหางห้องไฎ้บัติการ การให้รัตสับ<br>เห็ม ณารดัดกรอง ดัดลามอากา วันหีมา เร้าหน้าที่ ชื่อรัดสืน วันที/เวลา จีด Lot.No.<br>1 ● 11/1/2023 น.ส.ทิตาธร ยอดทอง วัดชืน dT เช็มที่ 1 11/1/2023 10:55:18 5566666                                                                                                    | HN                    | 00000000            | 7                | คำนำ น.            | ส.           | ชื่อ อุ | ษา                | นามสกุล        | CID2                     | อายุ           |           |
| เวรินนรักรร การวิมิชลัย หลดรวรพรางห้องปฏิบัติการ การวิมิรัตซิน<br>♥ เพิ่ม ๔ แก้ไข<br>สัน การตัดกรอง ติดตามอากา วันทีมา เจ้าหน้าที่ ชื่อวัดซิน<br>1 ♥ ♥ 11/1/2023 น.ส.ทิตาธร ยอดทอง วัดซิน dT เข็มที่ 1 11/1/2023 10:55:18 5566666                                                                                                    | นเกิด                 | 05/12               | /2545            | <u>บ้านเล</u> บที่ | 22           | หมู่    | 2 ดำบล            | ต.ปล่อง อ.เทิง | จ.เช <mark>ียงราย</mark> |                |           |
| <ul> <li>ู่∪ เท็ม</li> <li></li></ul>                                                                                                    | າວຈຳແກ່               | โคาร คารวินิง       | เฉีย ผลตรวจ      | ทางห้องปฏิบัติ     | การให้วัดชิน |         |                   |                |                          |                |           |
| ล้น การตัดกรอง ดีตลามอากา วันทีมา เจ้าหน้าที่ ชื่อวัดชื่น ชื่อวัดชื่น วันที/เวลา ดีด Lot.No.<br>1 ●                                                                                                    | 0                     | เพิ่ม               | แก้ไข            |                    |              |         |                   |                |                          |                |           |
| 1 O 11/1/2023 น.ส.ทิดาธร ยอดทอง วัดขึ้น dT เข็มที่ 1 11/1/2023 10:55:18 5566666                                                                                                    | ดับ                   | การคัดกรอง          | ด์ดตามอากา       | วันทึมา            | เจ้าหน้าที   |         | ชื่อวัคชื่น       |                | วันที/                   | เวลา ฉีด       | Lot.No.   |
|                                                                                                    | 1                     | •                   | 0                | 11/1/202           | 3 น.ส.ทิดาธ  | ร ยอดท  | อง วัคชีน dT เข็ม | ที่ 1          | 11/1                     | /2023 10:55:18 | 5566666   |
|                                                                                                    |                       |                     |                  |                    |              |         |                   |                |                          |                |           |
|                                                                                                    |                       |                     |                  |                    |              |         |                   |                |                          |                |           |
|                                                                                                    |                       |                     |                  |                    |              |         |                   |                |                          |                |           |

| โรงพยาย                                                                                                    | ผู้ป่วยที่มารับ<br>⊓⊶ุ¢มาร์                                                      | บริการ MOPH                                                                   | Claim                                                                                                    | HN                                                                        |                                           | 81        | มันพึกให้บริการ 🤇                                                                                      | 2ุกันพว 🕻                                                                                     | Refresh 🗱 Exc                                            | el 🔕 Ile                                                                                                    |                                                                               |              |
|----------------------------------------------------------------------------------------------------|----------------------------------------------------------------------------------|-------------------------------------------------------------------------------|----------------------------------------------------------------------------------------------------|---------------------------------------------------------------------------|-------------------------------------------|-----------|----------------------------------------------------------------------------------------------------|-----------------------------------------------------------------------------------------------|----------------------------------------------------------|----------------------------------------------------------------------------------------------------|-------------------------------------------------------------------------------|--------------|
| ช่วงวันที่                                                                                                    | < 11/01/25                                                                       | 66 🕒 ถึงวันที่ 1                                                              | 1/01/2566                                                                                                    | 🗅 > แผนก                                                                  |                                           |           | 1                                                                                                    | 🖉 แสดงขั                                                                                      | อมูลข้อนหลัง 3 🗘                                         | ชั่วโมง                                                                                                    |                                                                               |              |
| U.W.M                                                                                                    | d 🛛                                                                              |                                                                               |                                                                                                    | * สาบา                                                                    |                                           | * vie-    | a                                                                                                    |                                                                                               | * Last                                                   | Update : 10:56:42                                                                                                 |                                                                               |              |
| สำคัญ สาขา                                                                                                    | ที่ส่งดรวจ วันที                                                                 | isan Qi                                                                       | Jet CID                                                                                                    | HN                                                                        | fleeffuuf                                 | Inn       | เรตาทำการ                                                                                              | การครวจสอมสีท                                                                                 | ประเภทการหา                                              | ความเร็งต่วม                                                                                                    | ประเภท                                                                        |              |
| 1 1501                                                                                                    | הרערשא 11/1                                                                      | /2556 09:02                                                                   | 390                                                                                                    | 0000000                                                                   | 06 นายจรูญ                                | y III     |                                                                                                    |                                                                                               | มาเอง (ห่องบัตร)                                         | ปกติ                                                                                                    |                                                                               |              |
| 2 โรง1                                                                                                    | הרערשא 11/1                                                                      | /2566 10:43 2                                                                 | 2 190>                                                                                                    | 0000000                                                                   | 07 บ.ส.อุษ                                | 1         | 16                                                                                                    | 2                                                                                             | มาเอง (ห่องบัคร)                                         | ปกลั                                                                                                    |                                                                               |              |
| PHClaimPatientVis                                                                                                    | ittatryform                                                                      |                                                                               |                                                                                                    |                                                                           |                                           |           |                                                                                                    |                                                                                               |                                                          |                                                                                                    |                                                                               |              |
| ลให้บริการผู้รั                                                                                                    | ับบริการในโคร                                                                    | MOPH Clai                                                                     | m                                                                                                    |                                                                           |                                           |           | 4                                                                                                    |                                                                                               |                                                          |                                                                                                    | unes Lab                                                                      | a            |
| N 000000007<br>in 05/12/<br>unters 055/12                                                                                            | ัดำน<br>(2545 บ้าน<br>สิต คณะราชภาคมี                                            | า บ.ส.<br>แลบที่                                                              | Sa qu                                                                                                    |                                                                           | าามสกุม                                   | A         | ĩ                                                                                                    | อาย<br>ันที่ และส                                                                             | เถานะการส่งเ                                             | คลม DM/HT                                                                                                    |                                                                               |              |
| 511 11/01/                                                                                                    | אכו 🛄 2566                                                                       | 10:43                                                                         |                                                                                                    |                                                                           |                                           | จ         | ากตัวอย่าง                                                                                             | ผ้ป่วยรา                                                                                      | เยนี้ยังไม่ได้ทำ                                         | เการขอ Auth                                                                                                    | en Code                                                                       |              |
| 14/01/2                                                                                                    |                                                                                  |                                                                               | × 110                                                                                                    | นกทย์ป่วย เก่ากอร                                                         | featler                                   |           |                                                                                                    | V                                                                                             |                                                          |                                                                                                    |                                                                               |              |
| แผนก 01                                                                                                    | อายุรกรรม                                                                        |                                                                               |                                                                                                    | in the second                                                             |                                           |           | 00511                                                                                                  | ก้ไข ดีว ใ                                                                                    | น้ำทำการกลาะ                                             | Authon Co                                                                                                    | do                                                                            |              |
| แผนก 01<br>ประเภทการมา                                                                                                    | อายุรกรรม<br>มาเอง (ห่องบัต                                                      | s)                                                                            | ~ ประ                                                                                                    | เภทคนใช้ คนใช้ทั่                                                         | าไป                                       |           | <u>การแ</u>                                                                                            | <u>ก้ไข</u> คือ ใ                                                                             | ห้ทำการกดข                                               | Authen Co                                                                                                    | ode                                                                           |              |
| แผนก 01<br>ประเภทการมา<br>สิทธิ 89                                                                                                   | อายุรกรรม<br>มาเอง (ห้องบัด<br>บัตรทองใบเขต                                      | ร)<br>(ร่วมจ่าย)                                                              | ~ ประ                                                                                                    | เภทคนใบ้ คนใช้ทั่                                                         | วไป<br>บที่สิทธิ                          |           | <u>การแ</u><br>จากนั้นให้                                                                              | <u>ก้ไข</u> คือ ใ<br>์ส่งเคลมใ                                                                | ห้ทำการกดข<br>หม่ตามกระบ                                 | อ Authen Co<br>วนการในข้อ 1                                                                                       | ode<br>และ 2                                                                  |              |
| แผนก 01<br>ประเภทการมา<br>สิทธิ 89<br>Auth Code                                                                                      | อายุรกรรม<br>มาเอง (ห่องมัด<br>มัตรทองใบเขต                                      | s)<br>(ร่วมล่าย)                                                              | ی<br>مربل م                                                                                                    | เภทคนใช้ คนใช้ทั่<br>เมาหคนใช้ คนใช้ทั่<br>เล<br>ครวรสอนสิทธิสปสส.        | มไป<br>บที่สิทธิ<br>∳ พ                   |           | <u>การแ</u><br>จากนั้นให้                                                                              | <u>ก้ไข</u> คือ ใ<br>์ส่งเคลมใ                                                                | ห้ทำการกดข<br>หม่ตามกระบ                                 | อ Authen Co<br>วนการในข้อ 1                                                                                       | ode<br>. และ 2                                                                |              |
| แผนก 01<br>ประเภทการมา<br>สิทธิ 89<br>Auth Code                                                                                      | อาธุรกรรม<br>มาเอง (ห้องบัด<br>บัตรทองใบเบต                                      | s)<br>(פרוּנרל)                                                               | ۰<br>م                                                                                                    | เกทคนใช้ คนใช้ทั่<br>เส                                                   | มไป<br>เบที่สิทธิ<br>� ≈                  |           | <u>การแ</u><br>จากนั้นให้                                                                              | <u>ก้ไข</u> คือ ใ<br>สี่งเคลมใ                                                                | ห้ทำการกดขะ<br>หม่ตามกระบ                                | อ Authen Co<br>วนการในข้อ 1                                                                                       | ode<br>. และ 2                                                                |              |
| แผน 11/01/<br>ประเภทการมา<br>สิทธิ 89<br>Auth Code                                                                                   | อายุรกรรม<br>มาเอง (ห้องบัด<br>บัตรทองใบเชต<br>Iom                               | i)<br>(ร่วมจ่าย)<br>igible_note                                               | ла                                                                                                    | เภทคนใบ้ คนใช่ทั่                                                         | าไป<br>าบที่สิทธิ<br>© จะ<br>claim_lab cl | laim_ic ( | <u>การแ</u><br>จากนั้นให้<br>sligible_check_da                                                         | <u>ก้ไข</u> คือ ใ<br>์ส่งเคลมใ<br>tet eligible_s                                              | ห้ทำการกดขะ<br>หม่ตามกระบ<br><sub>tatus</sub>            | 9 Authen Co<br>วนการในข้อ 1<br>daim_datetime daim                                                                 | ode<br>ແຄະ 2                                                                  |              |
| แผน 11/01/<br>ประเภทการมา<br>สิทธิ 89<br>Auth Code<br>การแขมในชิ Mote-co<br>มีม ประเภท<br>1 DM HbAlc                                 | อายุรกรรม<br>มาเอง (ห้องบัต<br>บัตรทองใบเบต<br>มีตร 2 ครั้ง ผู้                  | s)<br>(รวมจ่าย)<br>ligible_note<br>ວັນນຽດາວນິລິາາຣ໌ເນີດ                       | <ul> <li>ประ</li> <li>จำยนริการ DM</li> </ul>                                                                                                    | เภทคนไป คนไปที่<br>คนไปที่ คนไปที่<br>ครางสอบสิทธิสปสม.                   | าใป<br>เขที่สิทธิ<br>⊛าะ<br>claim_lab_cl  | laim_ic ( | <u>การแ</u><br>จากนั้นให้<br>sligible_check_da<br>11/1/2023 10:59                                      | <u>ก้ไข</u> คือใ<br>ส่งเคลมใ<br>tet eligible_s                                                | ห้ทำการกดขะ<br>หม่ตามกระบ                                | a Authen Co<br>วนการในข้อ 1<br>daim_datetime daim<br>11/1/2023 10: auth                                           | ode<br>และ 2<br>status<br>en_code not fo                                      | und          |
| มหมด 01<br>ประเภทการมา<br>สิทธิ 89<br>Auth Code<br>กระแขล้มริ HOP-c<br>มีประเภท<br>1 DM HbA1c<br>2 HT รายไหม                         | อายุรกรรม<br>มาเอง (ห้องบัด<br>บัตรหองใบเบต<br>มีสราย<br>มีสร 2 ครั้ง ผู้<br>ผู้ | s)<br>(ร่วมจ่าย)<br>ligible_note<br>ວັນນຽດາວນິສິາເຮົເນີດ                      | <ul> <li>ประ</li> <li>ม่ระ</li> <li>ม่ระ</li> <li< td=""><td>เภทคนใช่ คมใช้ทั่<br/>เครารสอบอิทธิสปสช.</td><td>าใป<br/>เขที่สิทธิ<br/>⊋ ≈<br/>claim_Jab [cl</td><td>laim_ic (</td><td><u>การแ</u><br/>จากนั้นให้<br/>sligible_check_da<br/>11/1/2023 10:59<br/>11/1/2023 10:59</td><td><u>ก้ไข</u> คือ ใ<br/>ส่งเคลมใ<br/>tet eligible_s<br/>:58 success<br/>:36 success</td><td>ห้ทำการกดข<br/>หม่ตามกระบ<br/>tatus</td><td>a Authen Co<br/>วนการในข้อ 1<br/>เอลm_datetime daim<br/>11/1/2023 10: auth<br/>11/1/2023 10: auth</td><td>ode<br/>ແລະ 2<br/>status<br/>en_code not fo</td><td>und</td></li<></ul> | เภทคนใช่ คมใช้ทั่<br>เครารสอบอิทธิสปสช.                                   | าใป<br>เขที่สิทธิ<br>⊋ ≈<br>claim_Jab [cl | laim_ic ( | <u>การแ</u><br>จากนั้นให้<br>sligible_check_da<br>11/1/2023 10:59<br>11/1/2023 10:59                   | <u>ก้ไข</u> คือ ใ<br>ส่งเคลมใ<br>tet eligible_s<br>:58 success<br>:36 success                 | ห้ทำการกดข<br>หม่ตามกระบ<br>tatus                        | a Authen Co<br>วนการในข้อ 1<br>เอลm_datetime daim<br>11/1/2023 10: auth<br>11/1/2023 10: auth                     | ode<br>ແລະ 2<br>status<br>en_code not fo                                      | und          |
| สมพ 1993<br>มหมา 01<br>ประเภทการมา<br>สิทธิ 89<br>Auth Code<br>การแรมสิทธิ Hoth-C<br>มี ประเทท<br>1 DM HbAlc<br>2 HT รายไทม<br>3 EPI | อายุรกรรม<br>มาเอง (ห้องมัด<br>มัตรทองใบเมต<br>มัตร<br>มีตร 2 ครั้ง ผู้<br>ผู้   | ະ)<br>(ร່ວມຈຳຍ)<br>ligible_note<br>ກັນມະກາກມີສຳຄັ້ເນີກ<br>ກັນມະກາກມີສຳຄັ້ເນີກ | <ul> <li>ัมระ</li> <li>จำยบริการ DM</li> <li>จำยบริการ HT</li> <li>จลมบริการนี้เป็</li> </ul>                                                                                                    | เกทคนใบ้คนไม่ทั่<br><br>ตรวางลอมสิทธิสปสม,<br>เ<br>เ<br>ป้องจากอานุ 20 ปี | ນໃນ<br>ອູຈ.                               | laim_ic < | <u>การแ</u><br>จากนั้นให้<br>digible_check_da<br>11/1/2023 10:59<br>11/1/2023 10:59<br>11/1/2023 10:59 | <u>ก้ไข</u> คือ ใ<br>ส่งเคลมใ<br>tet eligible_s<br>:58 success<br>:36 success<br>:03 epipatie | ห้ทำการกดขส<br>หม่ตามกระบ<br>tatus<br>nt unable to claim | 2 Authen Cc<br>วนการในข้อ 1<br>เปล่ายางในข้อ 1<br>11/1/2023 10: auth<br>11/1/2023 10: auth<br>11/1/2023 10: epi p | ode<br>และ 2<br>status<br>en_code not fo<br>en_code not fo<br>atient unable t | und<br>o cla |

Copyright By Bangkok Medical Software Co.,Ltd

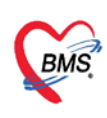

### 3.ลงทะเบียนผู้ป่วยใหม่ (กรณีผู้ป่วยที่ยังไม่มีประวัติใน MOPH IC)

#### 3.1 การลงทะเบียนผู้ป่วยใหม่

- (1) กดปุ่มบวก(+) ที่ระบบ OPD Registry
- (2) เข้าที่เมนู เวชระเบียนผู้ป่วย
- (3) กดปุ่ม "ลงทะเบียนใหม่"
- (4) ระบุข้อมูลผู้ป่วยใหม่
- (5) กดปุ่ม "บันทึก"

| Navigator                                   | Welcome เวษระชนแหน่ปวด *                                                                                    |                            |
|---------------------------------------------|----------------------------------------------------------------------------------------------------|----------------------------|
|                                             | ข้อมูลเวชระเบียน HN 00000008 🤹 จงมะเบียนใหม่ Q คัมหา 🥂 บันทึก Task • 🖨 EMR                                  |                            |
|                                             | ชื่อมูลทั่วไป อิทธิการรักษา โรดประจำตัว การแหล้วาหาร อยามะพิเศษ ข้อมูลปกปีด การนัดหมาย Note การพิมพ์อกฮาร   |                            |
|                                             | ามีอมูลทั่วใป                                                                                               | ลายนิ้วมือ                 |
| 290!<br>โรงพยาบาล<br>พ.ส.มัคาธร             | คำนำ นาย 💙 ชื่อ ชัยยัญห์ นามสกุล                                                                            |                            |
| # Home                                      | บัตรปชช. 190 🧧 G วันเกิด 29/11/2547 🗖 ไม่แบ่ใจ G เพศ ชาย 🎽                                                  |                            |
| B Home                                      | เวลาเกิด อาชีพ นักเรียน นักศึกษา แม่บ้าน (ไม่ได้ทำงาน) 🛛 🗶                                                  |                            |
| Registry                                    |                                                                                                    |                            |
| 🗉 เวชระเบียนผู้ป่วย                         | 2 เลือด B Y Rh Rh - Y การแพ้ยา มุตรคนที่ 3                                                                  |                            |
| 🔤 ส่งดรวจผู้ป่วย<br>🗃 ทะเบียนผู้มารับบริการ | สถานะภาพ × ผู้แจ้ง ที่อยู่ความสัมพันธ์ แจ้งเอง × Upload webcam                                              |                            |
| 📧 ทะเบียนนัดหมาย                            | ที่อยู่มีจจบัน                                                                                              |                            |
| Workbench Setting                           | บ้านเลขที่ ข้อมูลอื่นๆ                                                                                      | 1 4aa Slot MOPH-IC (IBU I) |
| 🖲 🖸 System                                  | จังหวัดสงขลา 🎽 อำเภอ หาดใหญ่ 🎽 ด่าบล หาดใหญ่ 👻 🗖 อยู่ใบเขตด                                                 | งามรับผิดชอบ               |
| 🖲 🗀 Telehealth                              | รหัสไปรษณียุ 90110 ที่อยู่ตามทะเบียนนำน ดำแหน่งแฟ้ม 🤍 ปาย                                                   | ער                         |
|                                             | ประเทศ ันพิมดูกท่าลาย วันที่ 🖪 มาน<br>มือถือ 086                                                            |                            |
|                                             | ข้อมูลญาติ ข้อมูลทางสังคม ประเภทบุตดด บุตดอด่างด้าว ข้อมูลการเกิด การเดียชีวิต ช็อกามาอังกฤษ เบอร์โทรศัพท์ป | ที่ทำงาน                   |

#### 3.2 ส่งตรวจผู้ป่วย

- (1) กดปุ่มบวก(+) ที่ระบบ OPD Registry
- (2) เข้าที่เมนู ส่งตรวจผู้ป่วย
- (3) กดปุ่ม "ค้นหา"
- (4) ระบุคำค้นหารผู้ป่วย(ชื่อ/นามสกุล/HN)
- (5) กดปุ่ม "ค้นหา"
- (6) คลิ๊กเลือกรายชื่อผู้ป่วยที่ต้องการส่งตรวจ
- (7) กดปุ่ม "ตกลง"
- (8) ระบุข้อมูลในส่วน อาการสำคัญ/การส่งต่อ
- (9) ระบุข้อมูลสิทธิการรักษา
- (10) กรณีที่ต้องการขอ Authen Code ให้ทำการกดปุ่ม "ขอ Auth Code" และให้ทำการเสียบบัตรประชาชนของ ผู้ป่วย จากนั้นกดปุ่มอ่านบัตร
- (11) กดปุ่ม "บันทึก"
- (12) กดปุ่ม "YES" เพื่อยืนยันการบันทึกข้อมูล

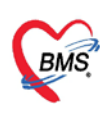

| Navigator (%)                                                                                                    | Welcome | ส่งดรวจผู้ป่วย *                      |                             |                           |               |                       |                                                |
|----------------------------------------------------------------------------------------------------|---------|---------------------------------------|-----------------------------|---------------------------|---------------|-----------------------|------------------------------------------------|
|                                                                                                    | ส่งดรวจ | ญ้ปีวย HN                             | Q ดับหา 311/01,             | /2566 🛄 רארו<br>נסג 🗍 נסג | :36 🔗 al-     | งตรวจใหม่ 📙 แก้ไขคว   | รส่งตรวจ 🎮 มันเข้ก 🥸 ปิด<br>🕑 ปิตหลังจากบันทึก |
| 2909801034635@10668<br>โรงพยาบาลสุรินทร์<br>น.ส.ทิศารร ยอดหอง                                                                             |         | PatientSearchForm                     |                             | ß                         |               |                       | = = ×                                          |
| 2 ome                                                                                                    |         | ดันหาผู้รับบริการ                     |                             |                           |               |                       |                                                |
| OPH Claim                                                                                                    |         | ด้วดังหมว เส้น                        |                             | O divus                   | 25            | alaun Kong Jawa taana |                                                |
| OPD Registry                                                                                                    |         | MINGN1 20                             |                             | CHUNT                     | 20            | 0100030300100         |                                                |
| 🕄 เวชระเบียนผู้ป่วย                                                                                                    | -       | สำคับ HN                              | ชื่อ - นามสกุล              | วันเกิด                   | บำนเลขที่ หม่ | ถนน ด่าบล             | อำเภอ จังหวัด                                  |
| 🕮 ส่งตรวจผู้ป่วย                                                                                                    | 2       | 1 00000008                            | นายชัยยัญห์                 | 29/11/2547                | 國 副           | ด.หา                  | ดใหญ่ อ.หาดใหญ่ จ.สงขล                         |
| <ul> <li>พะเบียนผู้มารับบริการ</li> <li>พะเบียบนัดหมาย</li> <li>Workbench</li> <li>Setting</li> <li>System</li> <li>Telehealth</li> </ul> |         | <pre>4<br/>14 + Page I of1 &gt;</pre> | N @                         |                           | 6             | _                     | 7                                              |
|                                                                                                    |         | Soundex Pass                          | port No. 🔄 SearchVisitInDay |                           |               | •                     | ดกลง 🔞 ปีด                                     |

| Welcome ด่งคราจผู้ป        | <u>»</u> פר                                         |                                                |                    |              |                 |                                                                                                    |
|----------------------------|-----------------------------------------------------|------------------------------------------------|--------------------|--------------|-----------------|----------------------------------------------------------------------------------------------------|
| ส่งตรวจผู้ป่วย<br>I        | HN 00000008 Q คันหา<br>III แสดงหน้าจอเลือก Template | วันที่ 11/01/2566 🧧 เวลา                       | 16:38              | 🥝 ส่งตรวจใหม | i 良 แก้ไขการส่ง | มตรวจ <mark>โ≜ี่บันทึก 11</mark> ปต<br>เช บิตหลังจากป้นพก                                                                                                    |
| - ข้อมูลผู้ป่วย            |                                                     |                                                |                    | el           |                 |                                                                                                    |
| คำนำหน้า นาย               | ชื่อ ชัยยัญห์ น                                     | เมสกุล (                                       | เพศชาย             | ] [10        |                 |                                                                                                    |
| วันเกิด 29/11              | /2004 อายุ 18 ปี 1 เดือน 12 วัน ห                   | มู่เลือด BRh เลขที่บัตร 190                    | 100                | Co           | nfirm           | ×                                                                                                    |
| บ้านเลขที่ 7               | หมู่ที่ 7 ถนน ทททท                                  | ต.หาดใหญ่ อ.หาดใหญ่ จ.ส                        | งขลา               |              | 🕐 กรุณายนยนกา   | รบหากขอมูล                                                                                                    |
| HN 00000                   | 00008 โทรศัพท์ 086                                  | สีผิว                                          | สัญชาติ            |              | Yes             | 12                                                                                                    |
|                            | 8                                                   |                                                |                    |              |                 |                                                                                                    |
| – อาการสำคัญ/การส่งค่อ ––– |                                                     |                                                |                    |              |                 |                                                                                                    |
| แผนก 01                    | อายรกรรม                                            | ~ สาขา                                         |                    | ~            | สิทธิการรักษา   | การพิมพ์เอกสาร Task                                                                                                    |
| อาการสำคัญ/สาเหต           | การพื้นฟสภาพ                                        | <ul> <li>ประเภทผู้ป่วย ผู้ป่วยตรวจโ</li> </ul> | รคทั่วไป           | ~            | — สทธการรักษา   |                                                                                                    |
| ประเภทการมา                | บัดบา                                               | <ul> <li>* ความเร่งด่วน ปกติ</li> </ul>        | 🞽 สภาพ เดิน        | ນາ 🎽         | 🤹 ตรวจสอเ       | มสิทธิ สปสช. 🧔 🧔 พอ Auth Code                                                                                                    |
| ส่งต่อไปที่ห้อง            | 019 019 ห้องตรวจโรค 1                               |                                                | × • เมือกห้อง      | หลายห้อง     | สิทธิ 8         | 9 บัตรทองในเขต (ร่วมจำย) 🎽 🎽                                                                                                    |
| เวลาทำการ                  | มอกเวอว                                             | Template ออกคัวคัด                             | กรอง (gs-slot)     |              | เลขที่สิทธิ     | Auth Code                                                                                                    |
| ประเภทคนไข้                | ดบไข่ทั่วไป                                         | - ตรวจสอบก                                     | าลุ่มเป้าหมาย MOPH | -IC          | สถานพยาบา       | ลหลัก J                                                                                                    |
| ເປັນດາປະໂຫລາກໂລກ           | 019 1/210522550 1                                   | ~                                              |                    |              | สถานพยาบา       | เลรอง 🗸                                                                                                    |
| 100000                     | งาร ผองสรรจุราส 1 งาร ผองสรรจุราส 1                 |                                                |                    |              | 1               | วันเริ่ม 🖾 วันหมดอายุ 🖾                                                                                                    |
|                            |                                                     |                                                |                    |              | การตรวจสอง      | บสิทธิ์                                                                                                    |
|                            |                                                     |                                                |                    |              | 9               | ในส่วนของการลงข้อมูลสิทธิการรักษา มี 2 วิธี<br>สามารถเลือกได้อย่างใดอย่างหนึ่ง ดังนี้<br>1.กดปุ่ม ตรวจสอบสิทธิ สปสช.<br>2.ระบุข้อมูลสิทธเองที่ช่องสำหรับลงข้อมูลสิทธิการรักษา |

**3.3 การเข้าใช้งานทะเบียนผู้มารับบริการ โครงการ MOPH และค้นหารายชื่อผู้ป่วย**(ผู้ป่วยที่ผ่านการส่งตรวจมาจากเมนู ส่งตรวจผู้ป่วย แล้วจะมีรายชื่อแสดงอยู่ที่หน้าจอ รายชื่อผู้ป่วยที่มารับบริการ MOPH Claim )

- (1) กดปุ่มบวก(+) ที่ระบบ MOPH Claim
- (2) เข้าที่เมนู ทะเบียนผู้มารับบริการ โครงการ MOPH Claim
- (3) ระบุHN
- (4) กดปุ่ม "Refresh"

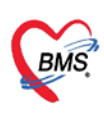

(5) ดับเบิ้ลคลิ๊กที่รายชื่อผู้ป่วยที่ต้องการบันทึกข้อมูล จากนั้นจะมีข้อมูลผู้ป่วยจะแสดงขึ้นมาให้บันทึกข้อมูลเพื่อส่ง MOPH Claim

| Navigator 🤫                                   | Welcome พระมัยมหรู้มารับบริการ โตรงการ MOPH Claim         |             |             |                         |                |                      |                  |            |
|-----------------------------------------------|-----------------------------------------------------------|-------------|-------------|-------------------------|----------------|----------------------|------------------|------------|
|                                               | รายชื่อผู้ป่วยที่มารับบริการ MOPH Cl<br>โรงพยายาลสุริมหร์ | aim         | HN 0000000  | 008 <b>3</b> กไห้มริการ | Q คันหา        | Refresh 4 cel        | 😮 ile            |            |
|                                               | ช่วงวันที่ < 11/01/2566 📑 ถึงวันที่ 11/0                  | 01/2566 🖾 > | แผนก        |                         | 🎽 🗹 แสดงข้อม   | เลย่อนหลัง 🤋 🗘 ชั่ว1 | โมง              |            |
| 290                                           | แพทย์                                                     | *           | สาขา        | * ห้อง                  |                | ✓ Last Upd           | late : 16:41:16  |            |
| רפרא איז איז איז איז איז איז איז איז איז אי   | ลำดับ สาขาที่สงตรวจ วันที่ เวลา Quei                      | CID         | HN É        | ใอผู้รับบริการ          | เวลาท่าการ     | การครวจสอบสีท ประเภ  | พการมา ความเร่งส | เวน ป      |
| lome                                          | 1 โรงพยาบาล 11/1/2566 16:38 5                             | 190         | 00000008 1  | เายชัยยัญห์ 5           | นอกเวลา        | นัดม                 | า ปกติ           | ıd         |
| P MOPH Claim                                  | 0                                                         |             |             | -                       |                |                      |                  |            |
| คะเบียนผู้มารับบริการ โครงการ<br>OPD Registry | 2                                                         |             |             |                         |                |                      |                  |            |
| B Workbench                                   |                                                           |             |             |                         |                |                      |                  |            |
| 🗉 🗀 Setting                                   |                                                           |             |             |                         |                |                      |                  |            |
| System                                        |                                                           |             |             |                         |                |                      |                  |            |
| <sup>ar</sup> — Telehealth                    |                                                           |             |             |                         |                |                      |                  |            |
|                                               |                                                           |             |             |                         |                |                      |                  |            |
| WOPHClaimPatientVisitEntryForm                |                                                           |             |             |                         |                |                      |                  |            |
| ข้อมูลให้บริการผู้รับบริการในโ                | ครงการ MOPH Claim                                         |             |             |                         |                |                      | แสดง Lab         | ลบข้อมูล   |
| ข้อมูลทั่วใช                                  |                                                           |             |             |                         |                |                      |                  |            |
| UN 00000007                                   | de la la la la la la la la la la la la la                 |             |             |                         | 20.5           | 1 . 8 6 X            |                  |            |
| HN 00000007                                   | ดานา น.ล. ชอ อุษา                                         |             | นามลกุล     |                         | ายุ 20 บ       | 1 เดอน 6 วน          |                  |            |
| วันเกิด 05/12/2545 :                          | บ้านเลขที่                                                | 100         | 1.1         |                         |                |                      |                  |            |
| การรับบริการ การวินิจฉัย ผลตรวจท              | กงห้องปฏิบัติการ การให้วัดชิ่น                            |             |             |                         |                |                      |                  |            |
| ข่อมูลการรับบริการ                            |                                                           |             |             |                         |                |                      |                  |            |
| วันที่ 11/01/2566 📑 เ                         | เวลา 10:43                                                |             |             |                         |                |                      |                  |            |
| แผนก                                          | ั ประเภท                                                  | ผู้ป่วย 🦰   |             |                         | ×              |                      |                  |            |
| ประเภทการมา                                   | 👻 ประเภทศ                                                 | คนไข้       | เปิ่อกดป่า  | แ "แสดงข้อบล"           | ละเปิด้อบเล    | ข้าใวยแสดง           | ลี้มามา          |            |
| 8.48                                          |                                                           |             | 64011910    | 4 66619140024j61        | 1000000        |                      | 1 1494 0         |            |
| NVID                                          |                                                           |             | พร้อมกั     | บข้อมูลวันที่เช็ค       | สิทธิ และส     | เถานะการไข่          | เสิทธิ           |            |
| Auth Code                                     | - 🖗 ตรวจ                                                  | เสอบสิทธิ ส | -           |                         |                |                      |                  |            |
|                                               |                                                           |             |             | _                       |                |                      |                  |            |
| การตรวจสอบสทธิ MOPH-Claim                     | eligible note                                             | claim lab   | claim icd10 | eligible check dateti   | eligible statu | laim datetime        | laim status o    | laim trans |
| 1 DM HbA1c flag 2 ครั้ง                       | ผู้รับบริการมีสิทธิ์เมืออ่ายบริการ DM                     |             |             | 11/1/2023 10:45:01      | SUCCOSS        |                      |                  |            |
|                                               |                                                           |             |             | 11/1/2023 10:45:02      | Success        |                      |                  | _          |
| 2 או גוטאט                                    | ผูรบบรการมลุทธเบกจายบรการ HT                              |             |             | 11/1/2023 10:45:02      | success        |                      |                  |            |
|                                               |                                                           |             |             |                         |                |                      |                  |            |
| 4                                             |                                                           |             |             |                         |                |                      |                  | *          |
|                                               |                                                           |             |             |                         |                | -                    |                  |            |
| 🔲 สงข้อมูล DM/HT เข้า ระบบท                   | ดสอบ 📃 Show Payload                                       |             |             |                         |                |                      | 🜍 บันทึก         | S 10       |